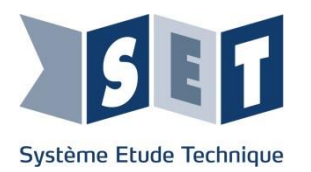

# Robot Haptique Manuel de mise en service avec myRIO

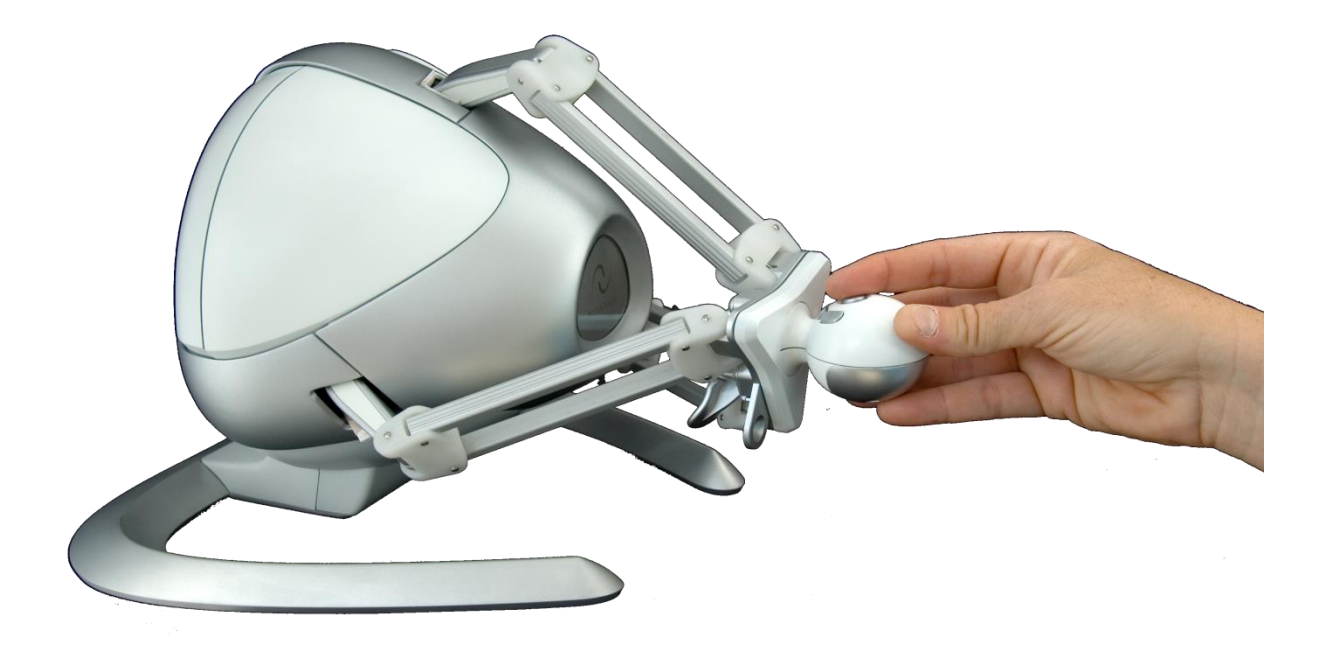

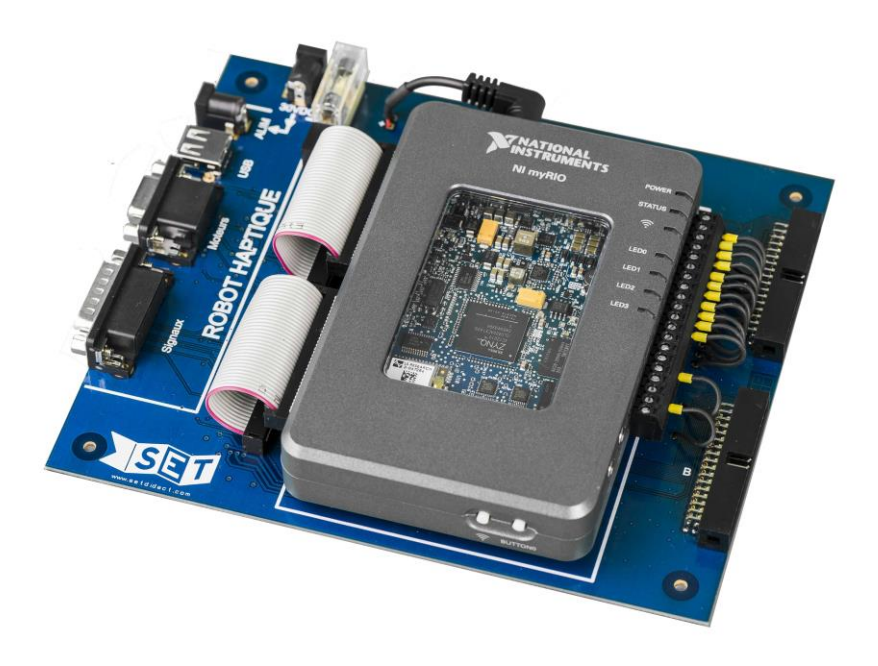

# Table des matières

| 1 La my  | yRIO                                         | 1 |
|----------|----------------------------------------------|---|
| 1.1.     | Mise en place de la myRIO sur la carte       | 1 |
| 1.2 De   | escriptions des entrée-sorties               | 2 |
| 1.2.     | .1 Robot haptique didactisé :                |   |
| 1.2.     | .2 Carte électronique + myRIO :              |   |
| 1.       | .2.2.1 Affectation des E/S de la carte myRIO |   |
| 1.       | .2.2.2 Affectation des E/S module myRIO      | 5 |
| 2 Conne  | exion du matériel                            | 7 |
| 2.1 Ro   | obot seul                                    | 7 |
| 2.2 Ro   | obot + myRIO                                 | 8 |
| 3 Progra | amme de test                                 | 9 |

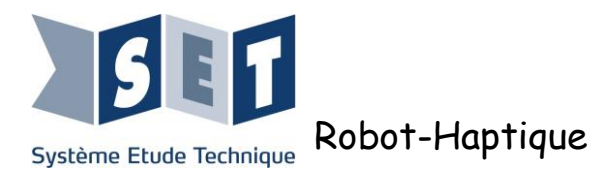

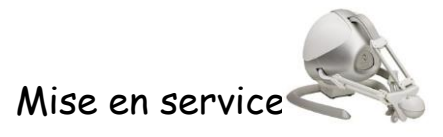

Ce document vous permet de voir le raccordement de la carte myRIO au robot Haptique SET.

# 1 La myRIO

#### 1.1. Mise en place de la myRIO sur la carte

La carte fourni peut être livré avec ou sans la myRIO.de chez National Instrument selon la référence commandée. Voici un descriptif de la mise en place du module :

1<sup>er</sup> étape : Mise en place du connecteur débrochable

Récupérer le connecteur livré avec votre myRIO et connecter les 13 fils électriques de la carte sur les pins 3, 6, et 10 à 20.

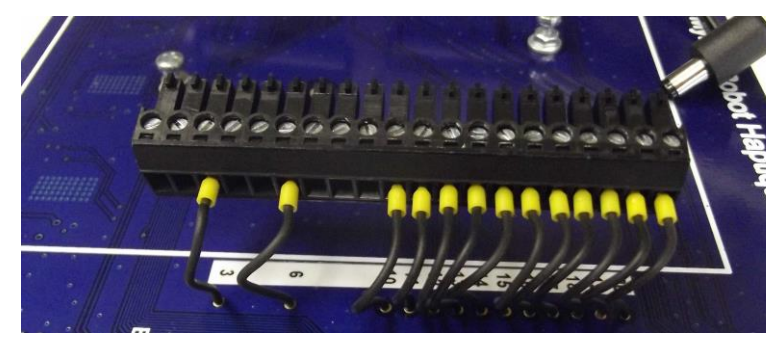

2<sup>ème</sup> étape : clipsage de la myRIO

Sur la carte est disposé 3 ensembles de vis-écrous. Ils servent à maintenir la myRIO en place, ne pas les toucher. Prendre votre myRIO et le clipper sur les vis-écrou. Pousser vers le bas. Le module est correctement positionné lorsque le cadre de sérigraphie blanc fait le tour de la myRIO.

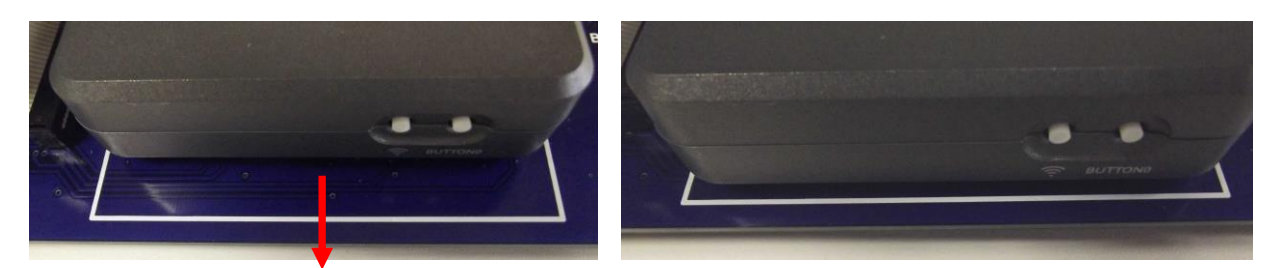

3<sup>ème</sup> étape : connexions

Connecter à présent :

- Le connecteur débrochable 20 points,
- Les deux connecteurs HE10 femelle 34 points,
- Le connecteur d'alimentation.

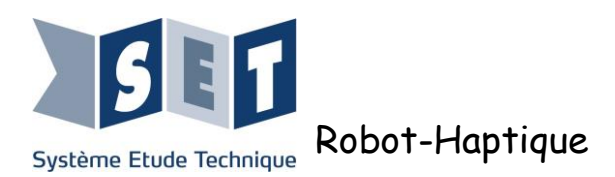

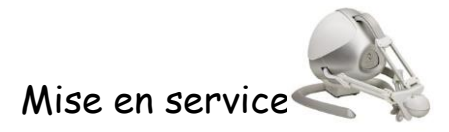

# **1.2 Descriptions des entrée-sorties**

#### 1.2.1 Robot haptique didactisé :

#### Numérotation des moteurs.

Par convention on adoptera la numérotation des moteurs suivante : lorsque le système est vue de face le moteur 1 se trouvent en haut, le moteur 2 en bas à droite et le moteur 3 en bas à gauche.

#### Affectations des signaux de sortie du robot : Sub-D 15 points femelle

| Désignation                          | Nom du signal | Type de signal              | Sub-D 15pts femelle |
|--------------------------------------|---------------|-----------------------------|---------------------|
| Phototransistor A du codeur moteur 1 | Y1A           | TOR <sup>*</sup> 0 - 4 V DC | 4                   |
| Phototransistor B du codeur moteur 1 | Y1B           | TOR 0 - 4 V DC              | 12                  |
| Détecteur de butée bras 1            | P4            | TOR 0 – 3,1 V DC            | 1                   |
| Phototransistor A du codeur moteur 2 | Y5A           | TOR 0 - 4 V DC              | 7                   |
| Phototransistor A du codeur moteur 2 | Y5B           | TOR 0 - 4 V DC              | 15                  |
| Détecteur de butée bras 2            | P5            | TOR 0 – 3,1 V DC            | 10                  |
| Phototransistor A du codeur moteur 3 | Y3A           | TOR 0 - 4 V DC              | 13                  |
| Phototransistor A du codeur moteur 3 | Y3B           | TOR 0 - 4 V DC              | 6                   |
| Détecteur de butée bras 2            | P1            | TOR 0 – 3,1 V DC            | 9                   |
| Manette                              | MANP2         | Liaison série TTL           | 3                   |
| 0 volt                               | GND           | /                           | 2, 5, 8, 11, 14     |

\* : Tout ou rien.

#### Affectations des commandes des moteurs du robot : Connecteur DIN 12 points femelle

| Désignation         | Nom du<br>signal | DIN 12pts femelle |
|---------------------|------------------|-------------------|
| Commande – moteur 1 | MT1-             | В                 |
| Pôle – moteur 1     | MR1-             | A                 |
| Commande + moteur 1 | MT1+             | L                 |
| Pôle + moteur 1     | MR1+             | С                 |
| Commande – moteur 2 | MT2-             | Н                 |
| Pôle – moteur 2     | MR2-             | Μ                 |
| Commande + moteur 2 | MT2+             | J                 |
| Pôle + moteur 2     | MR2+             | К                 |
| Commande – moteur 3 | MT3-             | Е                 |
| Pôle – moteur 3     | MR3-             | D                 |
| Commande + moteur 3 | MT3+             | F                 |
| Pôle + moteur 3     | MR3+             | G                 |

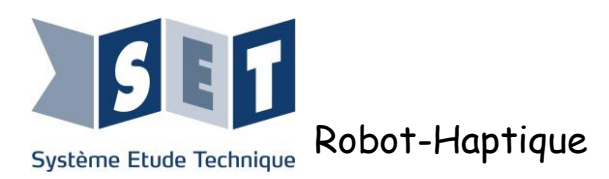

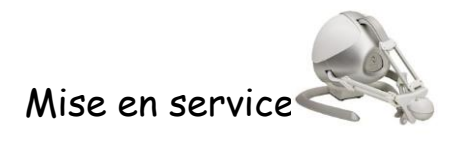

## 1.2.2 Carte électronique + myRIO :

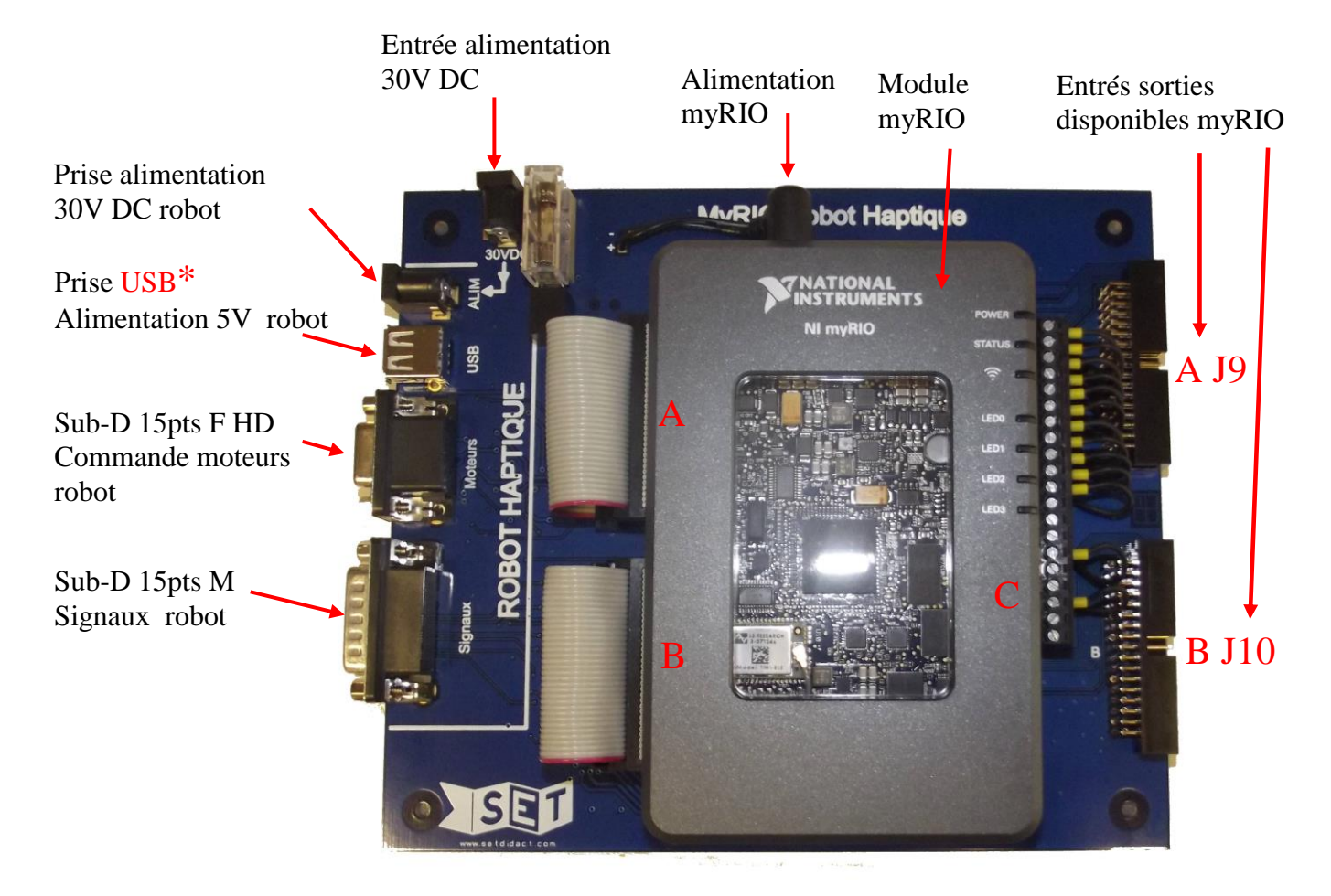

USB\* : Cette prise USB sert uniquement à alimenter le robot en 5 volts. Il n'y a pas de communication entre le robot et la carte.

#### 1.2.2.1 Affectation des E/S de la carte myRIO

Affectation subD 15 points HD femelle :

| Désignation         | Nom du signal | DIN 12pts femelle |
|---------------------|---------------|-------------------|
| Commande – moteur 1 | MT1-          | 1                 |
| Pôle + moteur 1     | MR1+          | 2                 |
| Pôle – moteur 2     | MR2-          | 3                 |
| 0 volt              | GND           | 4                 |
| Pôle – moteur 3     | MR3-          | 5                 |
| Pôle – moteur 1     | MR1-          | 6                 |
| 0 volt              | GND           | 7                 |
| Commande + moteur 2 | MT2+          | 8                 |
| 0 volt              | GND           | 9                 |
| Commande + moteur 3 | MT3+          | 10                |
| Commande + moteur 1 | MT1+          | 11                |
| Commande – moteur 2 | MT2-          | 12                |
| Pôle + moteur 2     | MR2+          | 13                |
| Commande – moteur 3 | MT3-          | 14                |
| Pôle + moteur 3     | MR3+          | 15                |

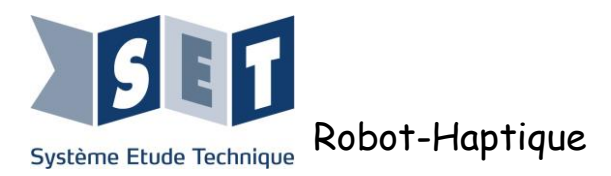

Affectation sub-D 15 points mâle la connexion entre le robot et la carte est droite. L'affectation est identique à celle <u>située à l'arrière du robot</u>.

#### Affectation prise USB

| Désignation           | Nom du signal | Prise USB |
|-----------------------|---------------|-----------|
| + Alimentation 5volts | +5v           | 1         |
| Non connecté          | /             | 2         |
| Non connecté          | /             | 3         |
| Masse alimentation    | GND           | 4         |

#### Affectation prise alimentation 30V DC

| Désignation             | Nom du signal | Prise ALIM       |
|-------------------------|---------------|------------------|
| + Alimentation 30 volts | +30v          | 1 (point milieu) |
| Masse alimentation      | GND           | 2                |

L'alimentation du robot est protégée par un fusible 1A temporisé présent sur la carte.

L'alimentation de la carte se fait par bloc secteur 30 VDC relié sur la prise "30VDC" située en haut à gauche sur la carte.

#### **Attention :**

Ne jamais alimenter la myRIO avec le bloc secteur 30VDC.

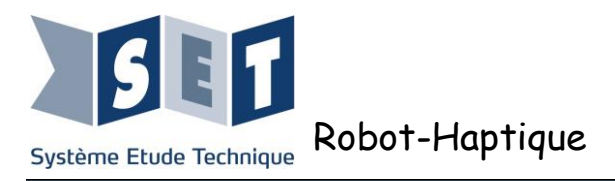

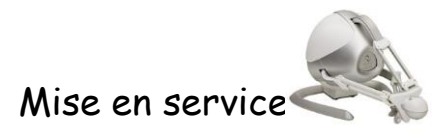

## 1.2.2.2 Affectation des E/S module myRIO

Sorties PWM :

| Nom       | Connecteur | N° pin | Nom du | Désignation                | Commentaires              |
|-----------|------------|--------|--------|----------------------------|---------------------------|
| myRIO     | myRIO      |        | signal |                            |                           |
| DIO8/PWM0 | А          | 27     | IN1M1  | Commande IN1 pour moteur 1 | Commande sens du moteur 1 |
| DIO8/PWM0 | В          | 27     | IN1M2  | Commande IN1 pour moteur 2 | Commande sens du moteur 2 |
| DIO3/PWM0 | C          | 14     | IN1M3  | Commande IN1 pour moteur 3 | Commande sens du moteur 3 |
| DIO9/PWM1 | А          | 29     | IN2M1  | Commande IN2 pour moteur 1 | Commande vitesse moteur 1 |
| DIO9/PWM1 | В          | 29     | IN2M2  | Commande IN2 pour moteur 2 | Commande vitesse moteur 2 |
| DIO7/PWM1 | C          | 18     | IN2M3  | Commande IN2 pour moteur 3 | Commande vitesse moteur 3 |

#### Brochage des entrées-sorties Digitales :

| Nom<br>myRIO | Connecteur<br>mvRIO | N° pin | Nom du<br>signal | Entrée<br>Sortie | Désignation                                 | Commentaires ou<br>liaisons  |
|--------------|---------------------|--------|------------------|------------------|---------------------------------------------|------------------------------|
| DIO11/ENC.A  | A                   | 18     | Y1A              | Entrée           | Phototransistor A du codeur moteur 1        | TOR 0 – 4V DC compatible TTL |
| DIO12/ENC.B  | A                   | 22     | Y1B              | Entrée           | Phototransistor B du codeur moteur 1        | TOR 0 – 4V DC compatible TTL |
| DIO11/ENC.A  | В                   | 18     | Y5A              | Entrée           | Phototransistor A du codeur moteur 2        | TOR 0 – 4V DC compatible TTL |
| DIO12/ENC.B  | В                   | 22     | Y5B              | Entrée           | Phototransistor B du codeur moteur 2        | TOR 0 – 4V DC compatible TTL |
| DIO0/ENC0.A  | С                   | 11     | Y3A              | Entrée           | Phototransistor A du codeur moteur 3        | TOR 0 – 4V DC compatible TTL |
| DIO2/ENC0.B  | C                   | 13     | Y3B              | Entrée           | Phototransistor B du codeur moteur 3        | TOR 0 – 4V DC compatible TTL |
| DIO2         | A                   | 15     | SENS1            | Entrée           | Sens bras du moteur<br>1                    | TOR $0-5$ VDC                |
| DIO2         | В                   | 15     | SENS2            | Entrée           | Sens bras du moteur<br>2                    | TOR $0-5$ VDC                |
| DIO5         | С                   | 16     | SENS3            | Entrée           | Sens bras du moteur<br>3                    | TOR $0 - 5$ VDC              |
| DIOO         | A                   | 11     | ENM1             | Sortie           | "Enable" du driver<br>moteur 1              | 0 = OFF / 1 = ON             |
| DIOO         | В                   | 11     | ENM2             | Sortie           | "Enable" du driver<br>moteur 2              | 0 = OFF / 1 = ON             |
| DIO1         | С                   | 12     | ENM3             | Sortie           | "Enable" du driver<br>moteur 3              | 0 = OFF / 1 = ON             |
| DIO1         | A                   | 13     | CAPM1            | Entrée           | Phototransistor<br>d'indexation moteur<br>1 | TOR 0 – 5 VDC                |
| DIO2         | В                   | 15     | CAPM2            | Entrée           | Phototransistor<br>d'indexation moteur<br>2 | TOR 0 – 5 VDC                |
| DIO4/ENC1.A  | C                   | 15     | CAPM3            | Entrée           | Phototransistor<br>d'indexation moteur<br>3 | TOR 0 – 5 VDC                |
| DIO3         | А                   | 17     | FSM1             | Entrée           | "Fault Status" driver<br>moteur 1           | 0 si défaut Driver           |

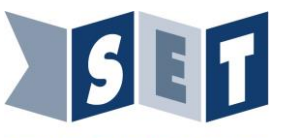

Mise en service

Système Etude Technique Robot-Haptique

| Nom<br>myRIO  | Connecteur<br>myRIO | N° pin | Nom du<br>signal | Entrée<br>Sortie | Désignation               | Commentaires ou<br>liaisons |
|---------------|---------------------|--------|------------------|------------------|---------------------------|-----------------------------|
| DIO3          | В                   | 17     | FSM2             | Entrée           | "Fault Status"            | 0 si défaut Driver          |
|               |                     |        |                  |                  | driver moteur 2           |                             |
| DIO6/ENC1.B   | С                   | 17     | FSM3             | Entrée           | "Fault Status"            | 0 si défaut Driver          |
|               |                     |        |                  |                  | driver moteur 3           |                             |
| DIO4          | Α                   | 19     | RCMOT            | Sortie           | Sélection de la           | 0 = PC / 1 = myRIO          |
|               |                     |        |                  |                  | commande Moteur           |                             |
| UART.RX       | А                   | 10     | MAN              | Entrée           | Manette                   | TOR $0-5$ VDC               |
| DIO5/SPI.CLK  | А                   | 21     | A-DIO5           | E/S              | <b>Option E/S digital</b> | Pin 21 connecteur A J9      |
| DIO6/SPI.MISO | А                   | 23     | A-DIO6           | E/S              | Option E/S digital        | Pin 23 connecteur A J9      |
| DIO7/SPI.MOSI | А                   | 25     | A-DIO7           | E/S              | <b>Option E/S digital</b> | Pin 25 connecteur A J9      |
| DIO10/PWM2    | А                   | 31     | A-DIO10          | E/S              | <b>Option E/S digital</b> | Pin 31 connecteur A J9      |
| DIO13         | А                   | 26     | A-DIO13          | E/S              | <b>Option E/S digital</b> | Pin 26 connecteur A J9      |
| DIO14/I2C.SCL | А                   | 32     | A-DIO14          | E/S              | <b>Option E/S digital</b> | Pin 32 connecteur A J9      |
| DIO15/I2C.SDA | А                   | 34     | A-DIO15          | E/S              | <b>Option E/S digital</b> | Pin 34 connecteur A J9      |
| DIO4          | В                   | 19     | B-DIO4           | E/S              | <b>Option E/S digital</b> | Pin 19 connecteur B J10     |
| DIO5/SPI.CLK  | В                   | 21     | B-DIO5           | E/S              | <b>Option E/S digital</b> | Pin 21 connecteur B J10     |
| DIO6/SPI.MISO | В                   | 23     | B-DIO6           | E/S              | <b>Option E/S digital</b> | Pin 23 connecteur B J10     |
| DIO7/SPI.MOSI | В                   | 25     | B-DIO7           | E/S              | <b>Option E/S digital</b> | Pin 25 connecteur B J10     |
| DIO10/PWM2    | В                   | 31     | B-DIO10          | E/S              | Option E/S digital        | Pin 31 connecteur B J10     |
| DIO13         | В                   | 26     | B-DIO13          | E/S              | Option E/S digital        | Pin 26 connecteur B J10     |
| DIO14/I2C.SCL | В                   | 32     | B-DIO14          | E/S              | Option E/S digital        | Pin 32 connecteur B J10     |
| DIO15/I2C.SDA | В                   | 34     | B-DIO15          | E/S              | Option E/S digital        | Pin 34 connecteur B J10     |

Brochage des entrées-sorties Analogique :

| Nom   | Connecteur | N° pin | Nom du  | Désignation                          | Commentaires ou liaisons                |
|-------|------------|--------|---------|--------------------------------------|-----------------------------------------|
| myRIO | myRIO      |        | signal  |                                      |                                         |
| AI3   | В          | 9      | UALIM   | Tension image de la tension générale | Indique la valeur de la tension         |
|       |            |        |         |                                      | générale (VM) divisée par 10,1          |
| AI2   | В          | 7      | IALIM   | Tension image du courant général     | Courant général (A) = $U / 2$           |
| AI0   | А          | 3      | IMOT1   | Tension image du courant moteur 1    | Courant moteur 1 (A) = $U / 2$          |
| AI1   | А          | 5      | VITMOT1 | Tension image de la vitesse moteur 1 | Vitesse moteur 1 (tr/s) = $U \times 10$ |
| AI0   | В          | 3      | IMOT2   | Tension image du courant moteur 2    | Courant moteur 2 (A) = $U / 2$          |
| AI1   | В          | 5      | VITMOT2 | Tension image de la vitesse moteur 2 | Vitesse moteur 2 (tr/s) = $U \times 10$ |
| AI2   | А          | 7      | IMOT3   | Tension image du courant moteur 3    | Courant moteur 3 (A) = $U / 2$          |
| AI3   | А          | 9      | VITMOT3 | Tension image de la vitesse moteur 3 | Vitesse moteur 3 (tr/s) = $U \times 10$ |
| AO0   | А          | 2      | A-AO0   | Option utilisation sortie ANA        | Pin 2 connecteur mâle A J9              |
| AO1   | А          | 4      | A-AO1   | Option utilisation sortie ANA        | Pin 4 connecteur mâle A J9              |
| AO0   | В          | 2      | B-AO0   | Option utilisation sortie ANA        | Pin 2 connecteur mâle B J10             |
| AO1   | В          | 4      | B-AO1   | Option utilisation sortie ANA        | Pin4 connecteur mâle B J10              |

#### Brochage communication :

| Nom<br>myRIO | Connecteur<br>myRIO | N° pin | Nom du<br>signal | Désignation                      | Commentaires ou liaisons     |
|--------------|---------------------|--------|------------------|----------------------------------|------------------------------|
| UART.RX      | В                   | 10     | <b>B-UART.RX</b> | Option utilisation communication | Pin 10 connecteur mâle B J10 |
| UART.TX      | В                   | 14     | <b>B-UART.TX</b> | Option utilisation communication | Pin 14 connecteur mâle B J10 |

#### Fonctions complémentaires : Parties en bleu dans les tableaux

- Les entrées et sorties libres du module myRIO ainsi que les alimentations sont disponibles sur deux connecteur A (J9) et B (J10), HE10 mâle 34pts situées sur l'extrémité droite de la carte.

#### Alimentations sur A J9 et B J10 : +5volts : pin , Masse : pin 6, 8, 12, 16, 24, 28, 30

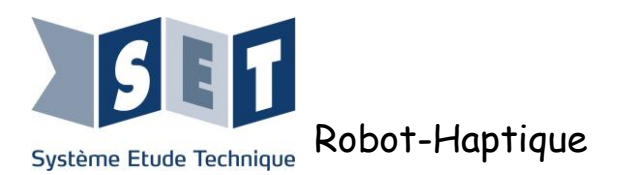

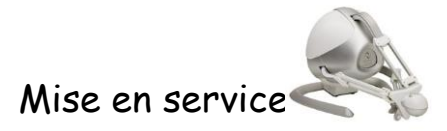

# 2 Connexion du matériel

# 2.1 Robot seul

Le robot seul peut fonctionner avec les différents logiciels proposés par le fabricant (exemple : Falcon Tutorial) ou issus du monde libre (exemple : CHAI3D).

Se munir du robot avec le matériel suivant :

- ✓ L'alimentation 30 volts DC,
- ✓ Un câble USB A vers B,
- ✓ Une prise shunt.

Pour pouvoir piloter les moteurs du robot, la prise mâle shunt doit être connectée derrière celui-ci.

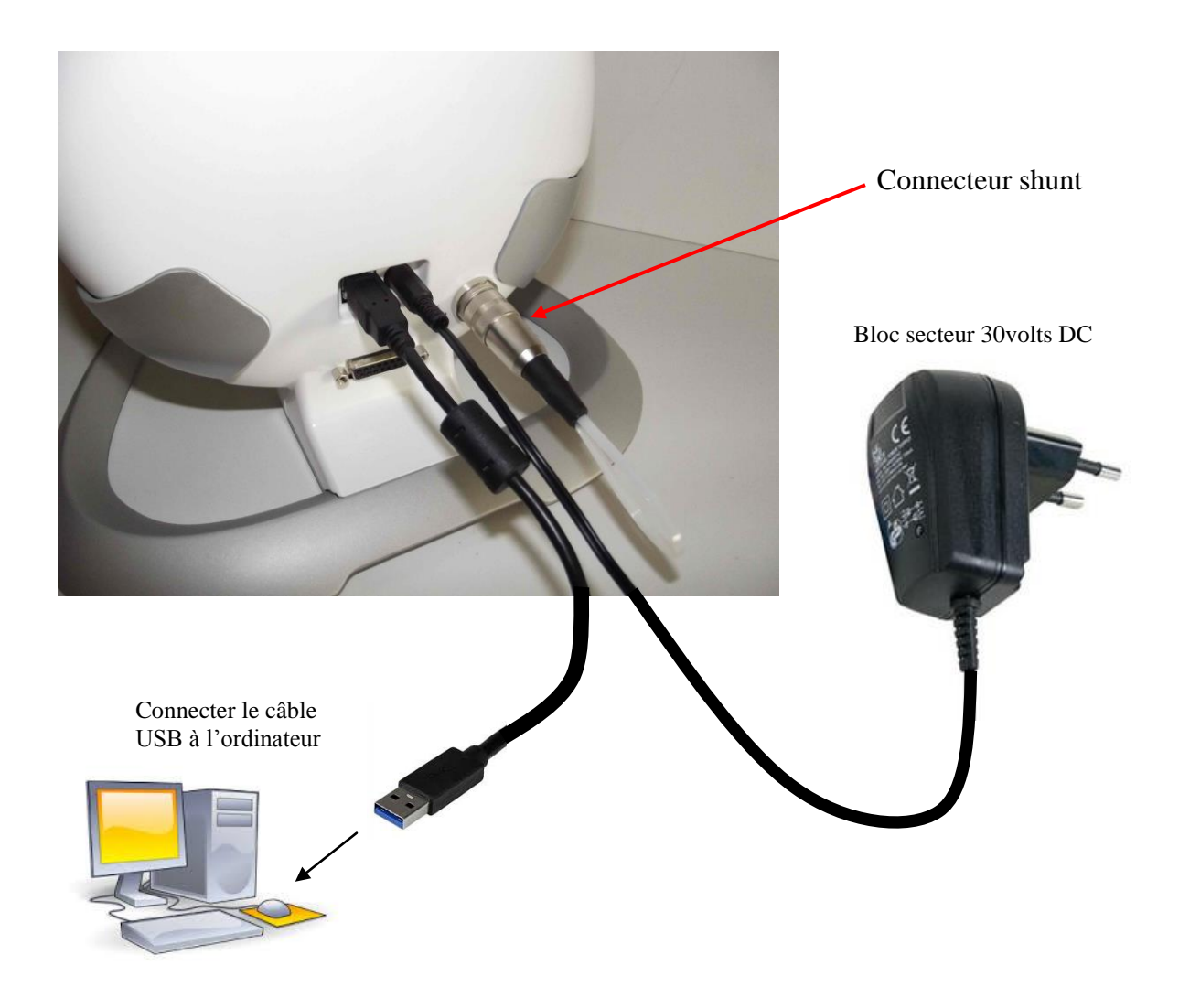

N.B : le fonctionnement en utilisation réelle peut être observé sur la myRIO. Il suffit en reliant le robot à la carte d'interface avec la myRIO (sauf l'USB). Puis de bien configurer sur la myRIO les informations de la subD-15 points en entrées ainsi que mettre la sortie RCMOT à '0'.

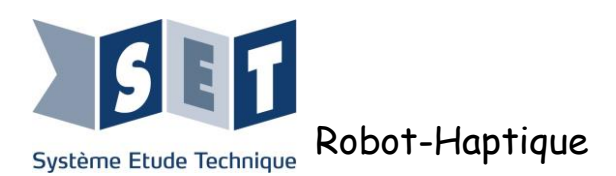

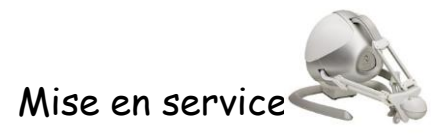

# 2.2 Robot + myRIO

Se munir du robot et de la carte avec le matériel suivant :

- 1 alimentation 30volts DC,
- 2 câbles USB A vers B,
- 1 cordon d'alimentation,
- 1 câble 15 points Haute densité mâle avec prise DIN mâle 12points,
- 1 câble SubD 15 points mâle/femelle.

Bloc secteur 30volts DC

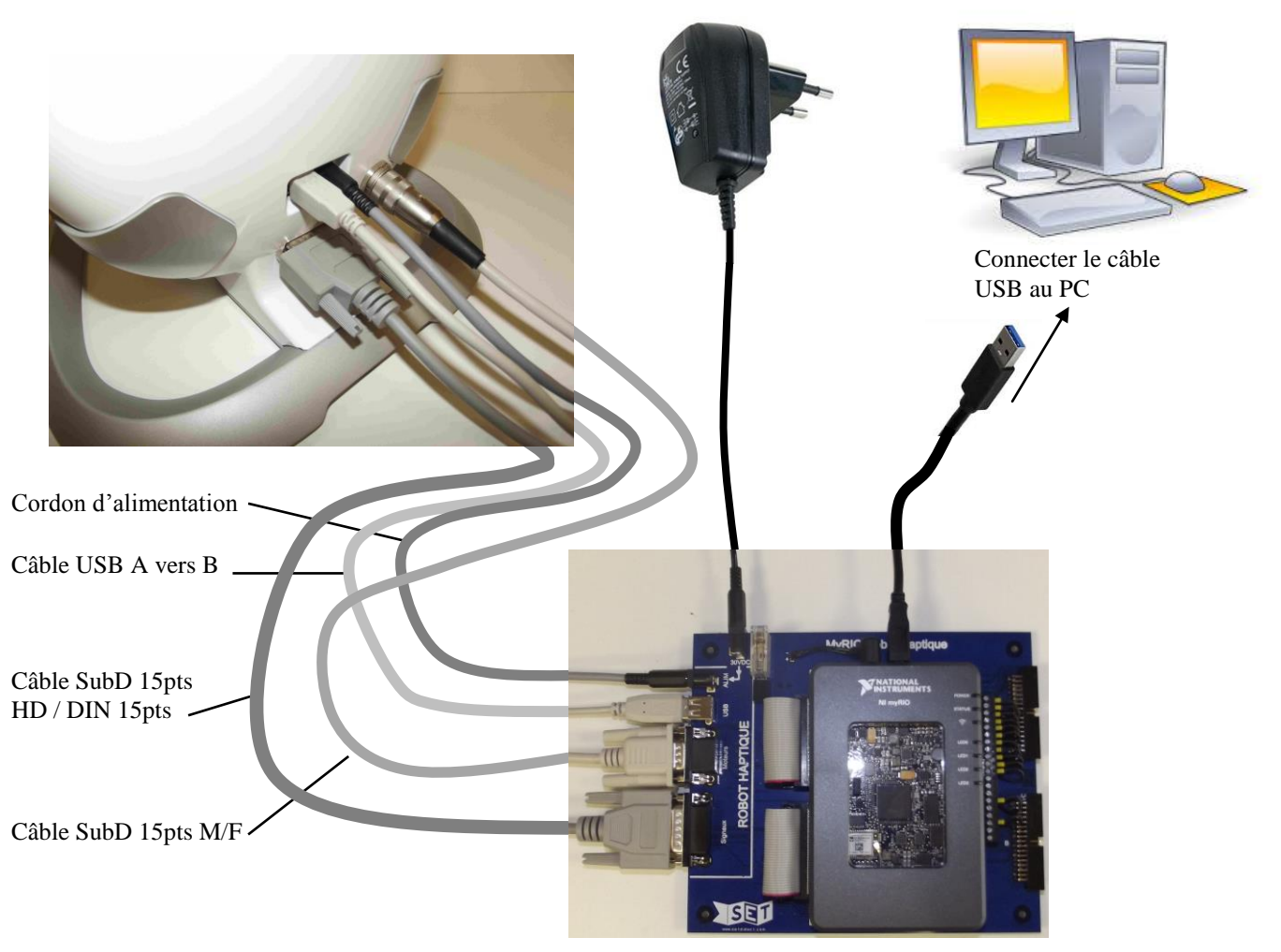

Connecter comme suit :

- Le câble sub-D 15 pts mâle-femelle permet la liaison des signaux entre la carte et le robot.
- Le câble 15 pts HD-DIN vers prise cylindrique 12 points permet la connexion des moteurs.
- Le cordon jack-jack d'alimentation entre le robot et la carte. Le bloc d'alimentation 30V sur le haut de la carte.
- Le câble USB A vers B sur la prise USB du robot et la prise USB de la carte.

Rappel : Ne jamais alimenter la myRIO directement avec le bloc secteur 30VDC.

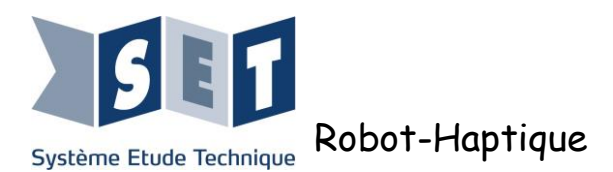

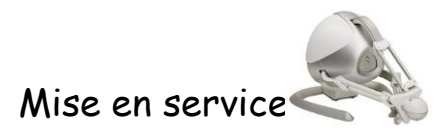

# 3 Programme de test

Pour faire fonctionner le programme de test du robot haptique, il est nécessaire d'avoir le logiciel LABVIEW installé sur votre ordinateur. De plus pour programmer et le piloter le module myRIO, une mise à jour est nécessaire. Un cd est fourni avec le module.

Veuillez installer la suite logicielle "LABVIEW for myRIO" fourni avec votre module myRIO.

Description du programme :

Un programme LABVIEW de test du robot haptique à été développé afin de permettre de :

Controller le courant et la tension générale

D'activer la commutation des relais de commande du robot par la carte myRIO Pour chacun des moteurs :

- > Commander sa force et son sens
- Mesurer son courant
- Mesurer sa vitesse
- > Mesurer la position et le sens du bras que commande le moteur
- > Contrôler son index (milieu course du bras)
- Visualiser la présence d'un défaut.

Sur le DVD copier le dossier Test myRIO sur votre ordinateur Pour lancer le programme sous LABVIEW, ouvrir le projet myRIO.lvproj Sélectionner myRIO.vi,

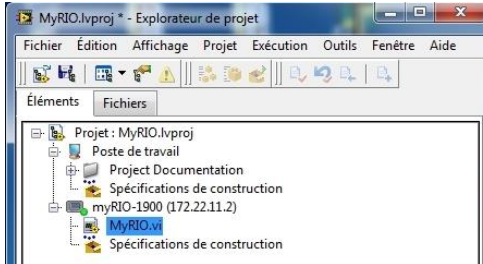

Le logiciel de test se présente sous la forme ci-dessous. Sélectionner l'icône « Exécuter en continu » pour démarrer le programme

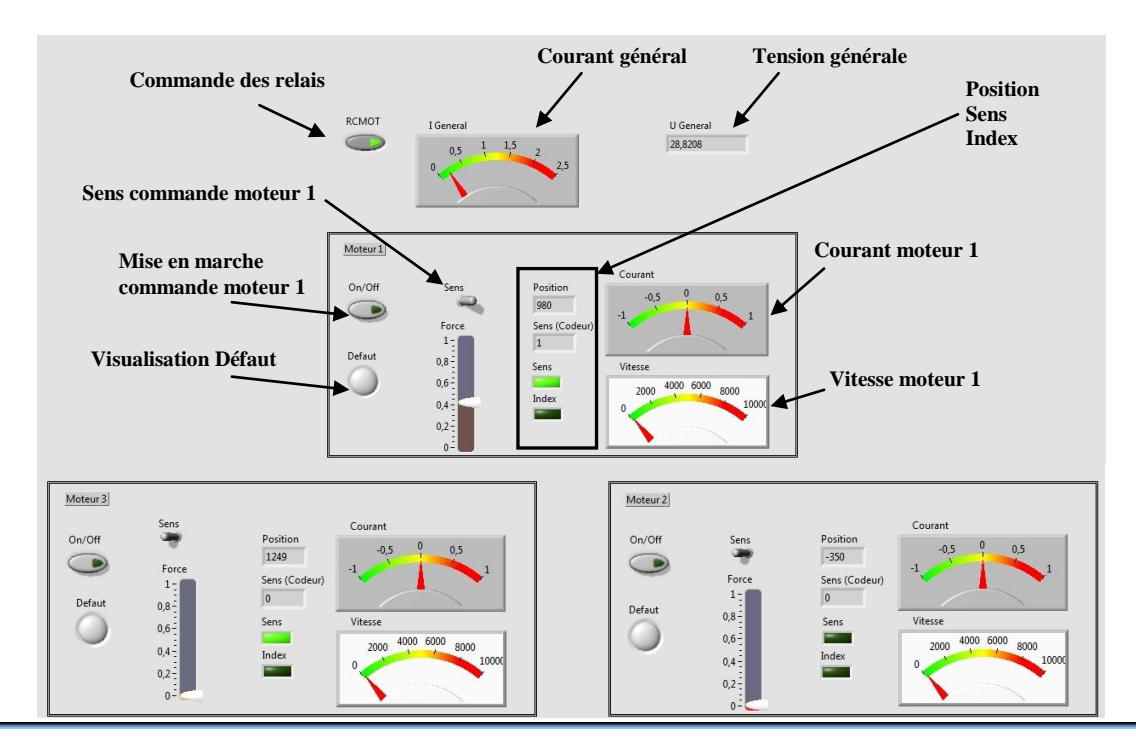